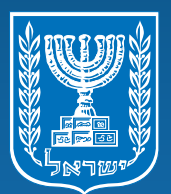

מנהל תקשוב, טכנולוגיה ומערכות מידע משרד החינוך

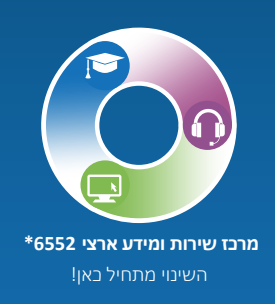

# פורטל הורים שלבי הרשמה והזדהות

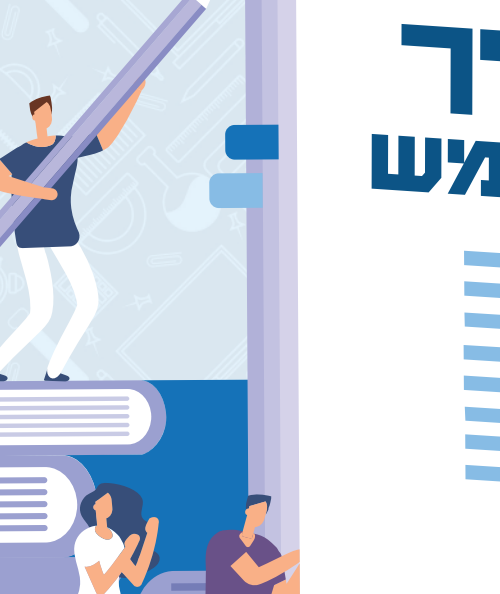

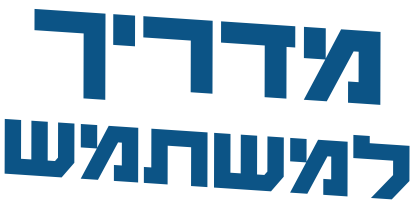

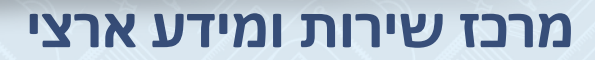

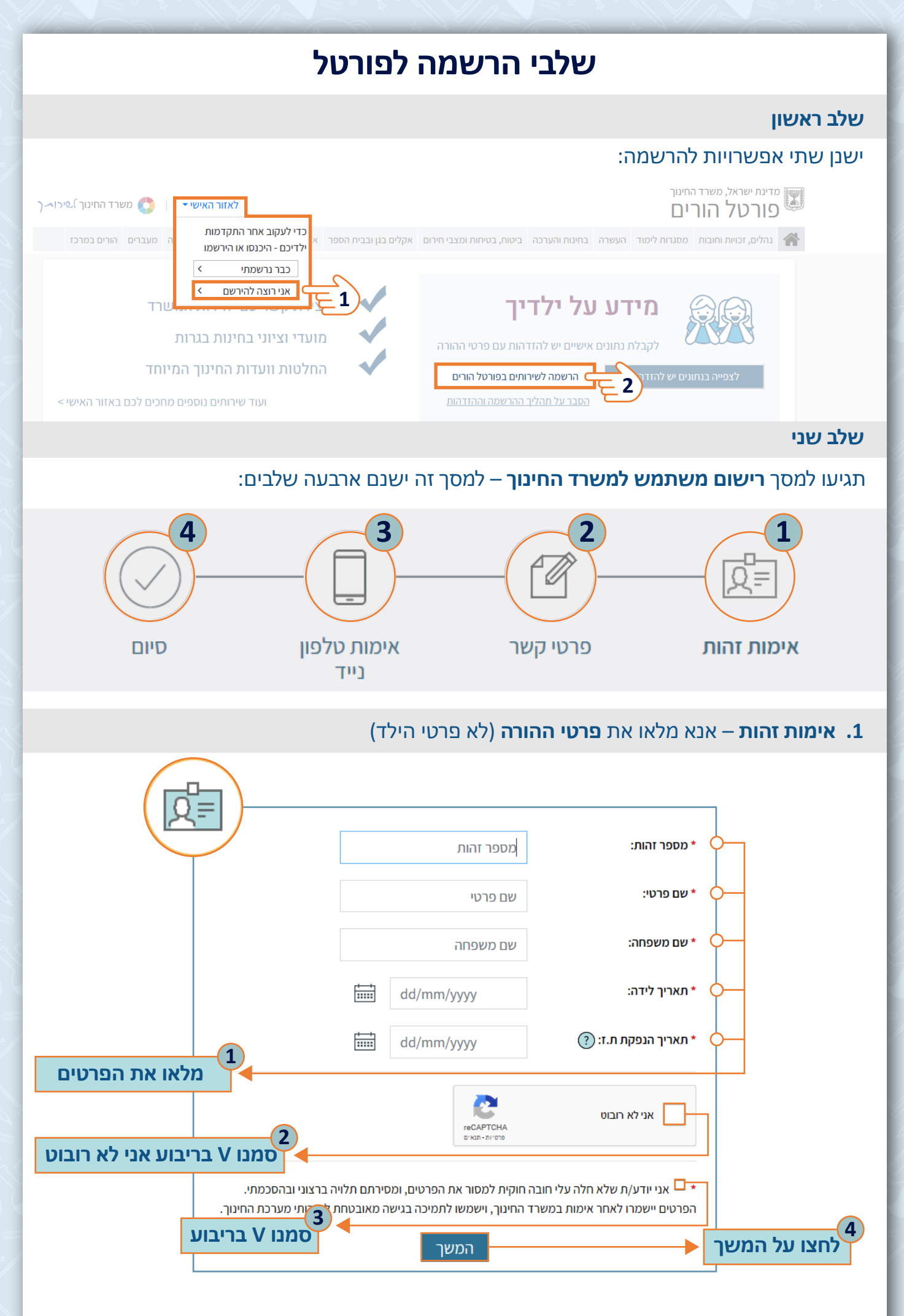

מרכז שירות ומידע ארצי

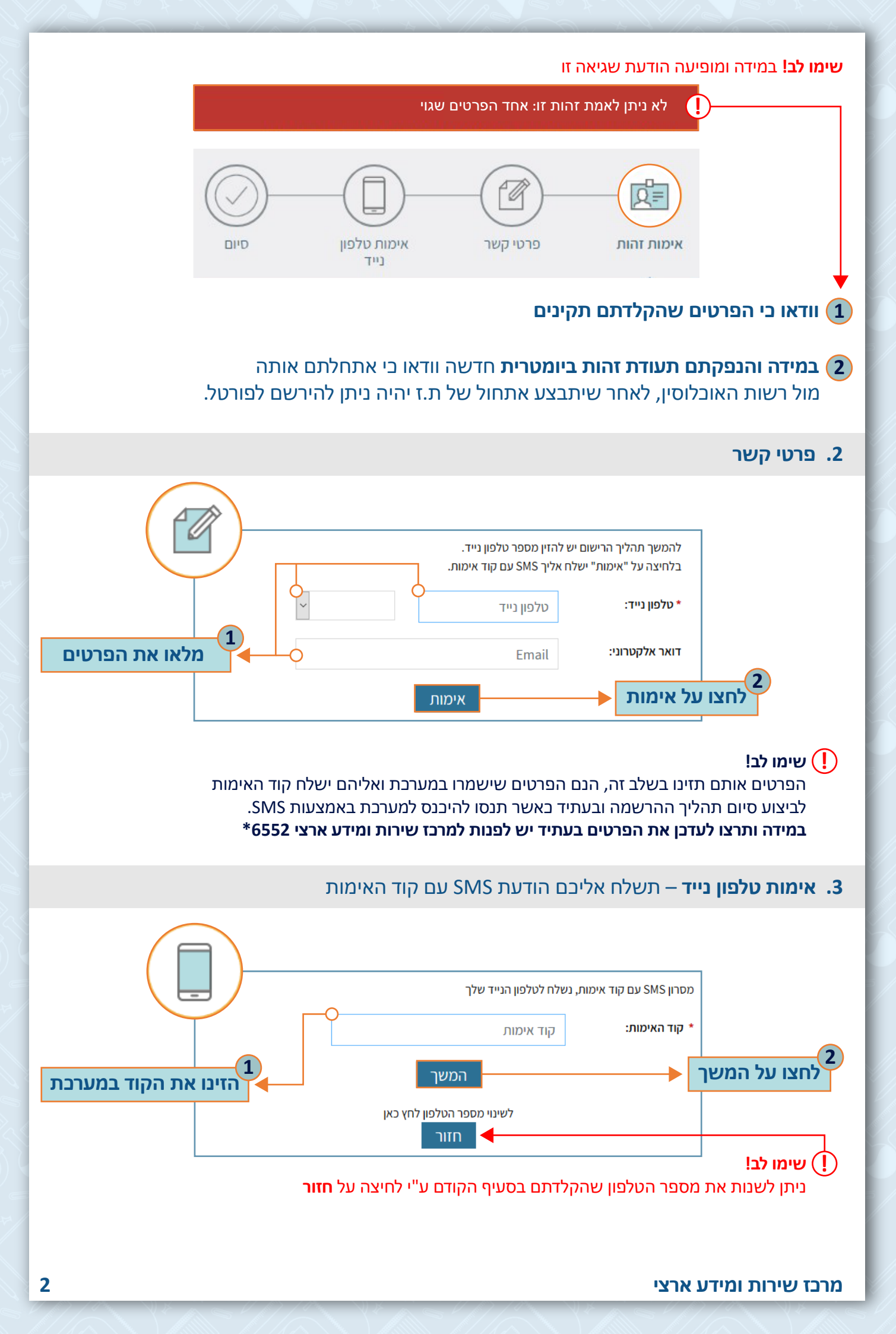

**4. סיום** – יישלח אליכם מייל לכתובת מייל אותה הזנתם בשלב פרטי קשר, במייל יופיעו שם המשתמש שלכם וסיסמה.

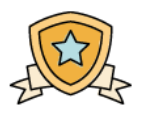

חשבונך נוצר ברגעים אלה...

נשלח לך הודעת SMS בסיום התהליך.

יישומי המשרד עומדים לרשותך ב - פורטל משרד החינוך

### קביעת סיסמה

שלב ראשון - כניסה

היכנסו למייל שנשלח אליכם ממשרד החינוך – **"סיסמה למערכות משרד החינוך באינטרנט"** לחצו על לקביעת סיסמה לחץ באן

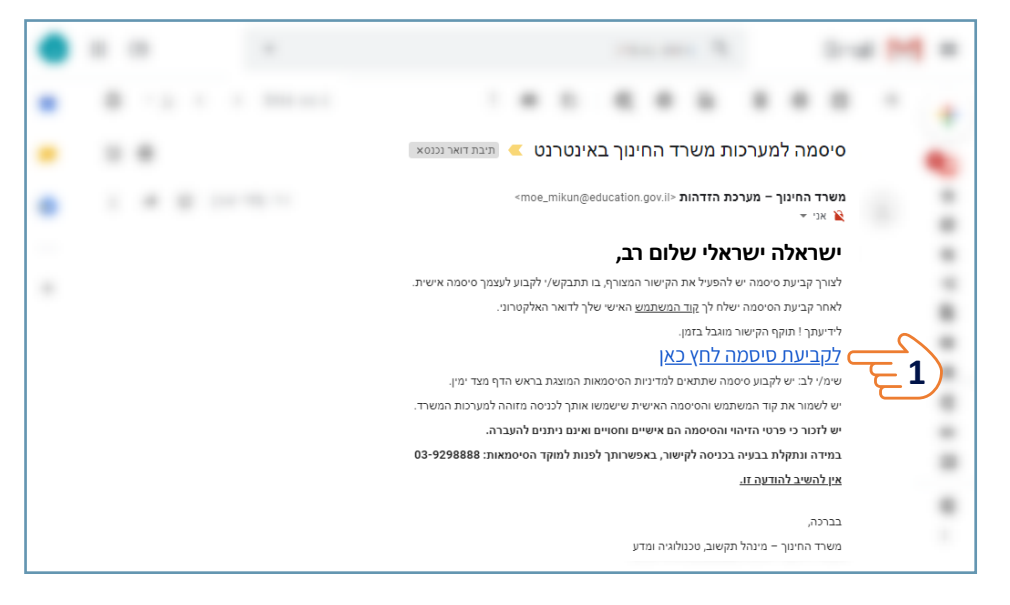

#### שלב שני - אימות

#### הקלידו את **מספר תעודת הזהות** שלכם ו**לחצו על אישור**

| <u>מוקד תמיכה</u><br>6552   | פרטי זיהוי אימות בחירת סיסמה סיום                               |
|-----------------------------|-----------------------------------------------------------------|
| סרטון מדריך<br>הדרכה למשתמש | לצורך קביעת סיסמהיש להזין מספר זהות.<br>מספר הזהות שלך<br>עישור |

מרכז שירות ומידע ארצי

#### שלב שלישי - בחירת סיסמה

#### 1. הקלידו סיסמה חדש

👔 למדיניות הסיסמה לחצו על 🍞

2. הקלידו את הסיסמה בשנית

**3**. בחרו **שאלת זיהוי** שבאמצעותה תוכלו להזדהות במערכת במידת הצורך.

**4**. הקלידו **תשובה תואמת לשאלה** שבחרתם בסעיף (3)

- **5.** הקלידו **בתובת דוא"ל**
- 6. להנחיות לשינוי מספר הטלפון המעודכן במערכות משרד החינוך, לחצו על
  - **ד.** לחצו על שמירה.

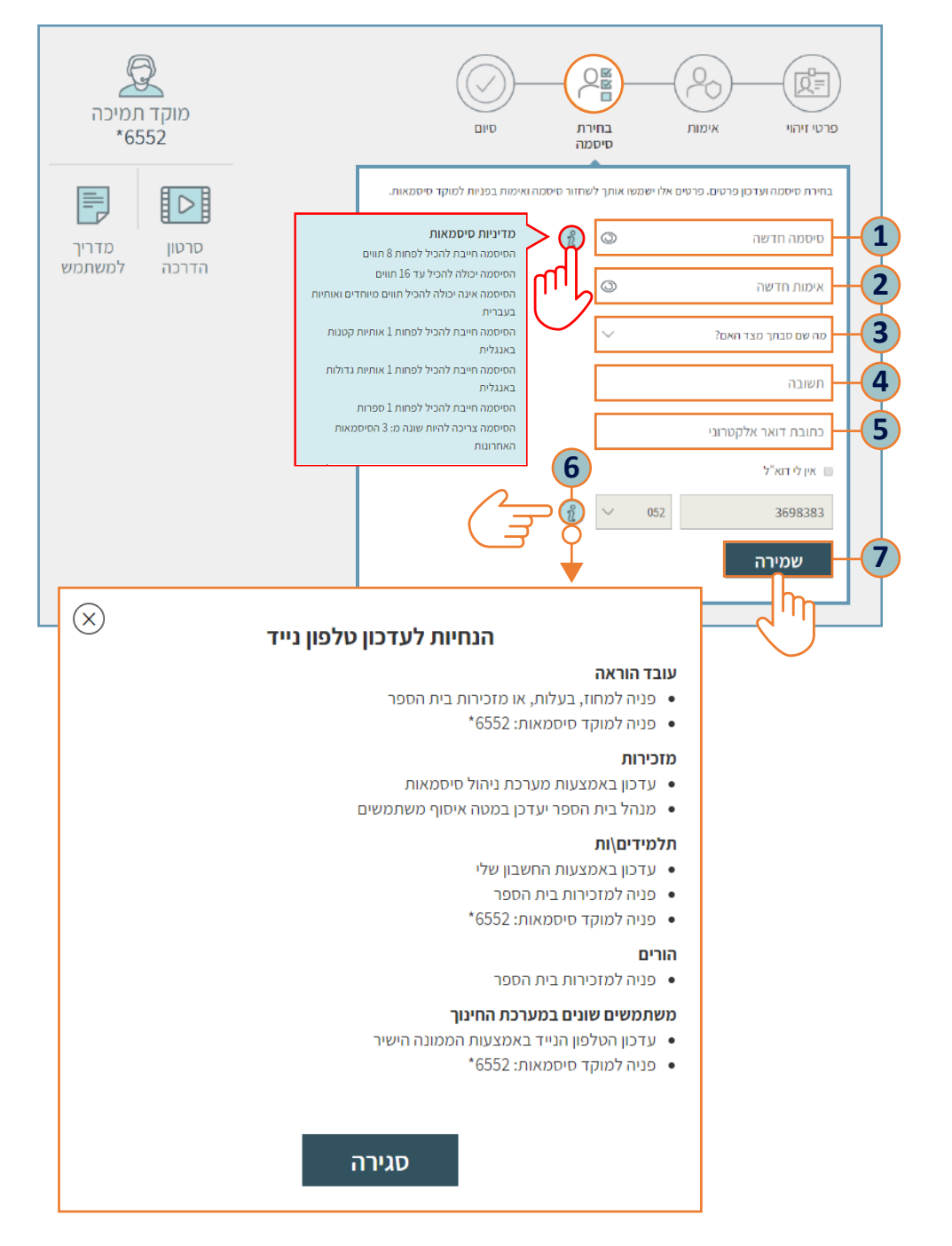

#### שלב רביעי

- **1.** תופיע ההודעה "פרטיך נשמרו בהצלחה!"
  - **ב.** לחצו על סגירה.

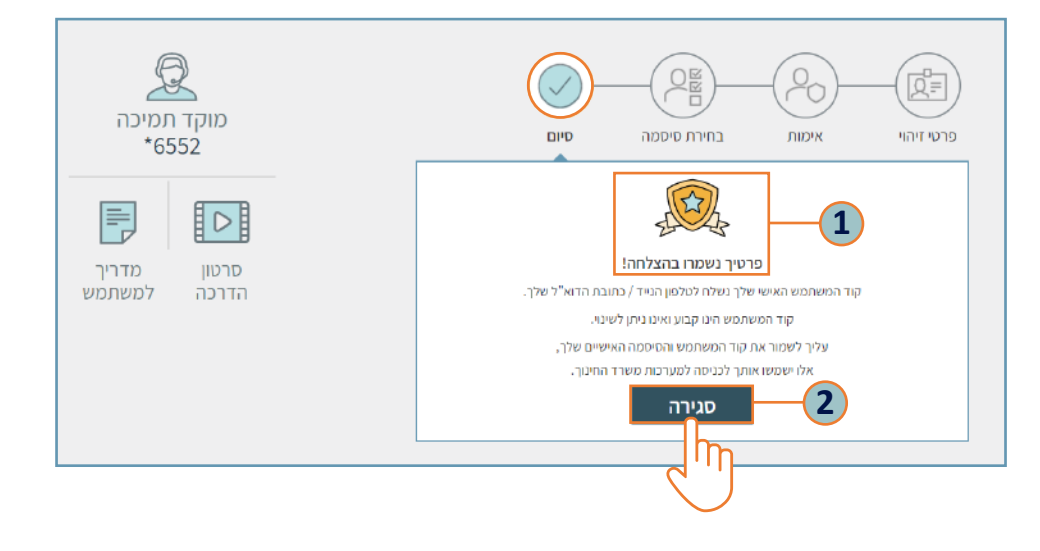

#### שלב חמישי

יישלח אליכם מייל "אישור סיום תהליך קביעת סיסמה למערכות משרד החינוך באינטרנט"
הכולל הודעת אישור לשינוי הסיסמה וקוד המשתמש שלכם.

קוד המשתמש שלכם הנו קבוע ואינו ניתן לשינוי! 🏹

• בעת ניתן לחזור לפורטל הורים ולהזדהות עם הקוד משתמש והסיסמה החדשה שהגדרתם.

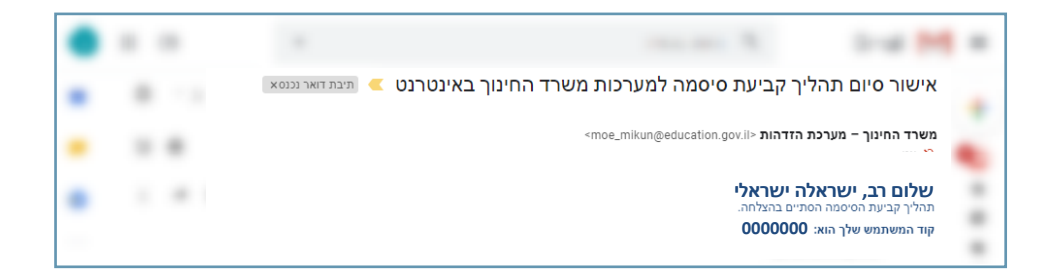

#### מרכז שירות ומידע ארצי

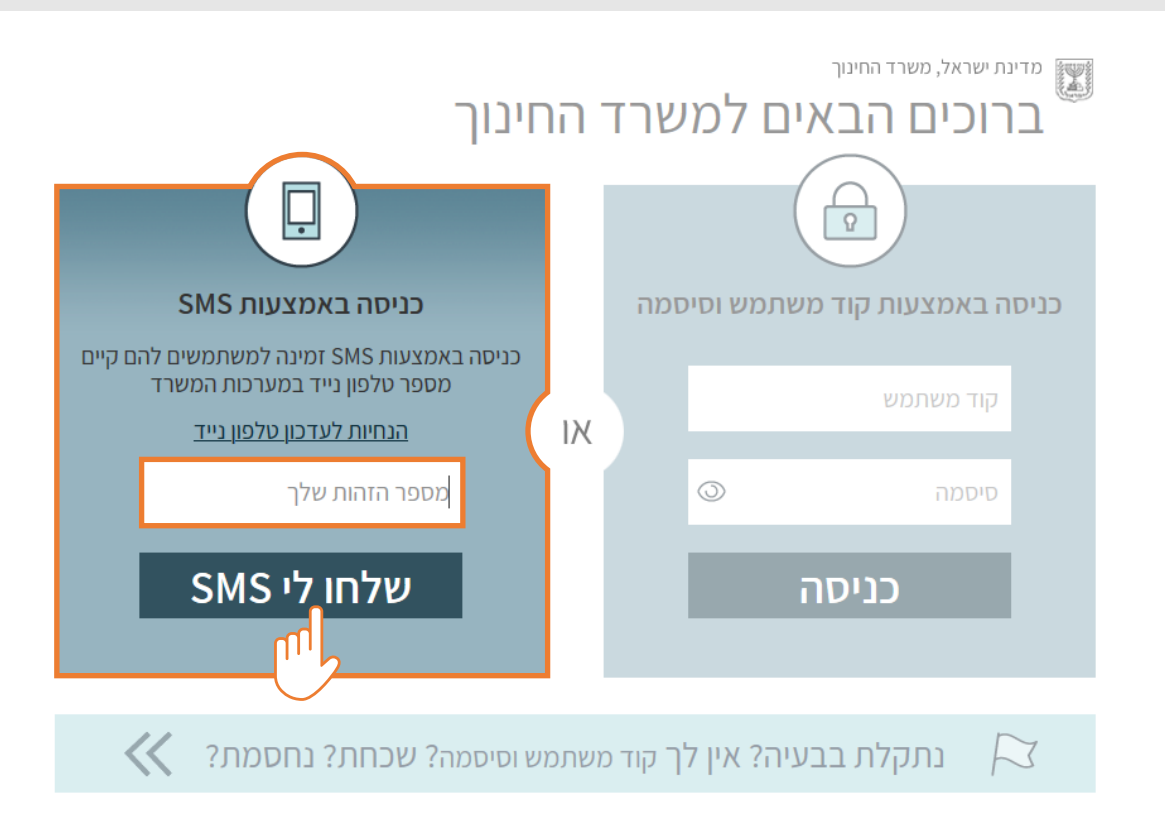

## מסך הזדהות – ניתן להזדהות באמצעות קוד אימות. הקלידו את **תעודת הזהות** שלכם ולחצו על **שלחו לי SMS** וקוד האימות יישלח לטלפון הנייד שלכם.

מדינת ישראל, משרד החינוך פורטל הורים משרד החינוך 🔊 כו 🔨 🔻 לאזור האישי כדי לעקוב אחר התקדמות נהלים, זכויות וחובות מסגרות לימוד העשרה בחינות והערכה ביטוח, בטיחות ומצבי חירום אקלים בגן ובבית הספר 🕋 מעברים הורים במרכז ילדיכם - היכנסו או הירשמו כבר נרשמתי 1 אני רוצה להירשם מידע על ילדיך יורד מועדי וציוני בחינות בגרות לקבלת נתונים אישיים יש להזדהות עם פרטי ההורה החלטות וועדות החינוך המיוחד לצפייה בנתונים יש להזדהות הרשמה לשירותים בפורטל הורים 2 < ועוד שירותים נוספים מחכים לכם באזור האישי <u>הסבר על תהליך ההרשמה וההזדהות</u>

# שלבי הזדהות לפורטל

## שלב ראשון

שלב שני

ישנן שתי אפשרויות להזדהות: